# ManageTeam TalentDrofilesManagers View and UpdateEmployee Talent Profiles

Version 1.0

Date: 05/2025

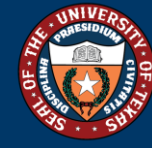

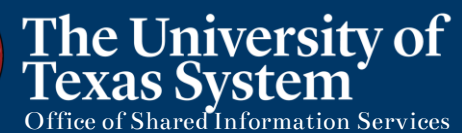

By: R. Mandelblatt

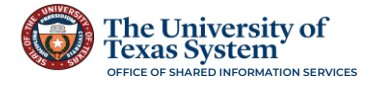

# Contents

| Manage Team Talent Profiles                                                                                                    |
|----------------------------------------------------------------------------------------------------|
| Team Talent Profile                                                                                                    |
| Accessing a Direct Reports Talent Profile                                                                                                    |
| Step 1 of 2 – Navigation                                                                                                    |
| Step 2 of 2 – Open an Employee Talent Profile5                                                                                                    |
| Overview of Talent Profile Page5                                                                                                    |
| Print Employee Profile                                                                                                    |
| Viewing a Direct Reports Talent Profile9                                                                                                    |
| Step 1 of 5 – View Details                                                                                                    |
| Step 2 of 5 – Select the Menu Item                                                                                                    |
| Step 3 of 5 – Open the Details 10                                                                                                    |
| Step 4 of 5 – Close the Details Pop-Up10                                                                                                    |
| Sten 5 of 5 – View Another Item 11                                                                                                    |
|                                                                                                    |
| Adding and Updating a Direct Reports Talent Profile                                                                                                    |
| Adding and Updating a Direct Reports Talent Profile                                                                                                    |
| Adding and Updating a Direct Reports Talent Profile                                                                                                    |
| Adding and Updating a Direct Reports Talent Profile       11         Step 1 of 4 – Add an Accomplishment       11         Step 2 of 4 – Open the Detail Pop-Up Window       11         Step 3 of 4 – Enter the Details       12                                                                                                    |
| Adding and Updating a Direct Reports Talent Profile       11         Step 1 of 4 – Add an Accomplishment       11         Step 2 of 4 – Open the Detail Pop-Up Window       11         Step 3 of 4 – Enter the Details       12         Another View of Adding an Accomplishment       14                                                                                                    |
| Adding and Updating a Direct Reports Talent Profile       11         Step 1 of 4 – Add an Accomplishment       11         Step 2 of 4 – Open the Detail Pop-Up Window       11         Step 3 of 4 – Enter the Details       12         Another View of Adding an Accomplishment       14         Step 4 of 4 – Save the Details       14                                                                                                    |
| Adding and Updating a Direct Reports Talent Profile11Step 1 of 4 – Add an Accomplishment11Step 2 of 4 – Open the Detail Pop-Up Window11Step 3 of 4 – Enter the Details12Another View of Adding an Accomplishment14Step 4 of 4 – Save the Details14Updating an Existing Accomplishment15                                                                                                    |
| Adding and Updating a Direct Reports Talent Profile11Step 1 of 4 – Add an Accomplishment11Step 2 of 4 – Open the Detail Pop-Up Window11Step 3 of 4 – Enter the Details12Another View of Adding an Accomplishment14Step 4 of 4 – Save the Details14Updating an Existing Accomplishment15Step 1 of 4 – Update an Accomplishment15                                                                                                    |
| Adding and Updating a Direct Reports Talent Profile11Step 1 of 4 – Add an Accomplishment11Step 2 of 4 – Open the Detail Pop-Up Window11Step 3 of 4 – Enter the Details12Another View of Adding an Accomplishment14Step 4 of 4 – Save the Details14Updating an Existing Accomplishment15Step 1 of 4 – Update an Accomplishment15Step 2 of 4 – Open the Detail Pop-up Window16                                                                                                    |
| Adding and Updating a Direct Reports Talent Profile11Step 1 of 4 – Add an Accomplishment11Step 2 of 4 – Open the Detail Pop-Up Window11Step 3 of 4 – Enter the Details12Another View of Adding an Accomplishment14Step 4 of 4 – Save the Details14Updating an Existing Accomplishment15Step 1 of 4 – Update an Accomplishment15Step 2 of 4 – Open the Detail Pop-up Window16Step 3 of 4 – Update the Accomplishment16                                                                    |
| Adding and Updating a Direct Reports Talent Profile11Step 1 of 4 – Add an Accomplishment11Step 2 of 4 – Open the Detail Pop-Up Window11Step 3 of 4 – Enter the Details12Another View of Adding an Accomplishment14Step 4 of 4 – Save the Details14Updating an Existing Accomplishment15Step 1 of 4 – Update an Accomplishment15Step 2 of 4 – Open the Detail Pop-up Window16Step 3 of 4 – Update the Accomplishment16Step 4 of 4 – Save the Update17                                     |
| Adding and Updating a Direct Reports Talent Profile11Step 1 of 4 – Add an Accomplishment11Step 2 of 4 – Open the Detail Pop-Up Window11Step 3 of 4 – Enter the Details12Another View of Adding an Accomplishment14Step 4 of 4 – Save the Details14Updating an Existing Accomplishment15Step 1 of 4 – Update an Accomplishment15Step 2 of 4 – Open the Detail Pop-up Window16Step 3 of 4 – Update the Accomplishment16Step 4 of 4 – Save the Update17(If Needed) Delete Existing Option18 |

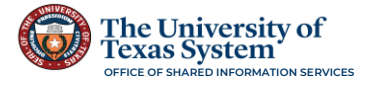

# Manage Team Talent Profiles

Talent Profiles enable employees to provide details about their accomplishments to their organization via self-service. The Team Talent Profile allows managers access to view summary information about their direct reports and make some updates or additions to the individual employee profiles. Through Manage Self Service Team Talent Profile, managers can engage and contribute to their employees' profiles to provide the most current information on their skills and accomplishments.

The profiles have the education, languages, license &certification, etc. information that employees have access to update and maintain. This information can assist in employee performance reviews, making decisions for planning, promotions and advancement within the organization.

As a manager, all of the information from a person's profile, including past projects, responsibilities, competencies (if they are set up and being tracked), languages, certifications, and licenses, can easily be viewed and updates made for individual team members.

**Note:** The Team Talent Profile provides the manager the opportunity to update certain sections of an employee's Talent Profile in the Accomplishments section and Location in the General section, but they are only able to view the Education section for an employee.

The information that can be updated and viewed is set by security permissions and roles and is determined at the Campus level.

## Team Talent Profile

The Team Talent Profile Tile is accessed via the Manager Self Service Landing Page. A list of direct reports opens for the manager to drill into individual Talent Profile of each employee.

Each individual Talent Profile contains three sections: General, Education, and Accomplishments. Based on the security setup and the campus configuration, items in each section are either view only or edit/view, which means the manager can add to that section of the employee's talent profile.

#### Accessing a Direct Reports Talent Profile

The navigation and selection is the same for each employee that the manager has access to view and edit the Talent Profile details.

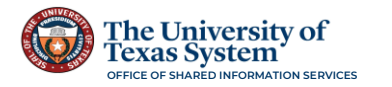

#### Step 1 of 2 – Navigation

Navigate to the **PeopleSoft Manager Self Service Dashboard**. From the **Manager Self Service Dashboard**, click on the **Team Talent Profile Tile**.

| 0 0                    | Menu 🗸 Search in Menu | ٩                        |              |                | Δ i | Ø   |
|------------------------|-----------------------|--------------------------|--------------|----------------|-----|-----|
| Manager Self Service 🗸 |                       |                          | < 1 of 3 > 1 | Notifications  | G   | . : |
| Approvals              | 0<br>Delegations      | Team Calendar            |              | Actions Alerts |     |     |
| My Team<br>A<br>A      | Employee Snapshot     | Team Time and Attendance |              |                |     |     |
| Absence Analytics      | Team Talent Profile   | Team Performance         |              |                |     |     |

#### This opens the list of Direct Reports for the Manager.

| mber                   |                     |                  |                                       |                     |            |
|------------------------|---------------------|------------------|---------------------------------------|---------------------|------------|
|                        |                     |                  |                                       |                     | _          |
| leam Members           |                     |                  |                                       |                     | 7 row      |
|                        |                     |                  |                                       |                     | 14         |
| 399999999<br>Abby N    | IS-0                |                  |                                       |                     | $\odot$    |
| Leb Tike               |                     | al-h-r           | December of                           | Daalikaa            | Ċ          |
| Business               | Reports Analyst     | Active           | PUM 52 Department                     | 1234567             |            |
| Employe                | e                   |                  |                                       |                     |            |
| 99999999               | 20 - 0              |                  |                                       |                     | $\bigcirc$ |
| Rita Mo                | oreno               |                  |                                       |                     | (          |
| Job Title<br>Administ  | ative Assistant II  | Status<br>Active | Department<br>PUM 52 Department       | Position<br>2345678 |            |
| Type<br>Employe        |                     |                  |                                       |                     |            |
| 99999999               | i0 - 0              |                  |                                       |                     | ~          |
| Isabell                | a Garcia-Shapiro    |                  |                                       |                     | (          |
| Job Title              | Neg Chulant         | Statue           | Department                            | Position            |            |
| Туре                   | a Non Student       | Acave            | Application & Data Dept               | 3400768             |            |
| Employe                | 2<br>               |                  |                                       |                     |            |
| Annab                  | eth Chase           |                  |                                       |                     | (>)        |
| Job Title              |                     | Statue           | Department                            | Position            |            |
| Human F<br>Type        | tesource Specialist | Active           | Application & Data Dept               | 4567891             |            |
| Employe                | 2                   |                  |                                       |                     |            |
| Jane E                 | vre                 |                  |                                       |                     | ()         |
| Job Title              |                     | Status           | Department                            | Position            | 0          |
| Dir of En<br>Type      | trprs Systems       | Active           | Application & Data Dept               | 5678912             |            |
| Employe                | 2                   |                  |                                       |                     |            |
| Jay Ga                 | i0 - 0<br>tsbv      |                  |                                       |                     | 6          |
|                        | ,                   | Chafran          | Donartmont                            | Position            | U          |
| Part Time              | Non Student         | Active           | Application & Data Dept               | 6789123             |            |
| Employe                | e                   |                  |                                       |                     |            |
| 99999999               | 0 - 0               |                  |                                       |                     | $\bigcirc$ |
| NICK YO                | Jung                |                  |                                       |                     | $\bigcirc$ |
| Job Title<br>Dir of Hu | man Resource Dev    | Status<br>Active | Department<br>Application & Data Dept | Position<br>7891234 |            |
| Type<br>Employe        | e                   |                  |                                       |                     |            |

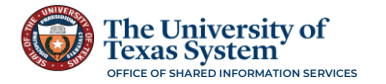

## Step 2 of 2 – Open an Employee Talent Profile

#### To open an employee's Talent Profile, click on the arrow at the end of the row for that

#### employee.

| 99999999910 - 0<br>Annabeth Chase         |                  |                                       |                     | $\odot$ |
|-------------------------------------------|------------------|---------------------------------------|---------------------|---------|
| Job Title<br>Dir of Business Info Systems | Status<br>Active | Department<br>Application & Data Dept | Position<br>4567891 |         |
| Type<br>Employee                          |                  |                                       |                     |         |

#### The Talent Profile opens.

| Team Talent Profile                                                     |                         | : |
|-------------------------------------------------------------------------|-------------------------|---|
| Annabeth Chase<br>Human Resource Specialit<br>Select Different Employee |                         |   |
| General                                                                 | Current Location        |   |
| Education V                                                             | +                       | ] |
| Accomplishments ~                                                       |                         |   |
|                                                                         | Work Location Editiview |   |
|                                                                         | Location >              |   |
|                                                                         |                         | a |
|                                                                         |                         |   |
|                                                                         |                         |   |

# **Overview of Talent Profile Page**

Following are the features of the **Talent Profile**.

| Annabeth Chase       Employee's Name and Title         Exercise       Employee's Name and Title         Exercise       Select another employee form the Direct Reports List.         Current Location       Environment         Education       Imployee's Name and Title         Work Location       Environment         Current Location       Environment         Detail       Imployee's Name and Title         Work Location       Environment         Detail       Environment         Opens an information box.       The information can provide details and instructions based on configuration.         The arrow beside Education and Accomplishments is to expand the section for additional pages.       Mendementer and the formation additional pages.         Note: Some items are view only, while others enable the manager to view, edit, and add.       Mendementer and the formation addition addition a                                                                                                    |
|----------------------------------------------------------------------------------------------------|
| Select another employee form the Direct Reports List.<br>Current Location<br>Current Location<br>Current Locatio |
| General       Current Location         Education       Image: Current Location         Accomplishments       Image: Current Location         Image: Current Location       Image: Current Location         Image: Current Location                                                                                                    |
|                                                                                                    |

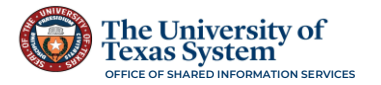

When a page from the collection menu is open, the manager can view the details for all sections and items within the section. For some items, the manager can add to or update current information.

| Team Talent Profile                                                       |        | :                                                                                                    |     |
|---------------------------------------------------------------------------|--------|----------------------------------------------------------------------------------------------------|-----|
| Annabeth Chase<br>Human Resources Specialist<br>Select Different Employee |        |                                                                                                    | -@- |
| General                                                                   |        | Current Location                                                                                            |     |
| Education                                                                 | $\sim$ | No data exists                                                                                              | _   |
| Accomplishments                                                           | ~      | Add If the no data exist and the manager<br>can edit, update, add, or delete, the<br>Add button is present. | r   |

| Team Talent Profile                                                                                                    |                                                                                                    | :                  |
|----------------------------------------------------------------------------------------------------|----------------------------------------------------------------------------------------------------|--------------------|
| Annabeth Chase<br>Human Resource Specialit<br>Select Different Employee                                                                                     | When data is present and the manager can add<br>to the list, the plus button is available.               |                    |
| General<br>Education<br>Accomplishments<br>When the plus button is pre-<br>collection menu, the manag<br>delete the details by clickin<br>Edit/View column. | To view the deta<br>click on the arrounder the Edit/View<br>er can also edit or<br>g on the arrow in the | ails,<br>w<br>View |

Any current item that has multiple rows of information will have the **View History** column with the icon below.

| Team Talent Profile                                                      |   |                                                                                                    |           | :  |
|--------------------------------------------------------------------------|---|----------------------------------------------------------------------------------------------------|-----------|----|
| Annabeth Chase<br>Human Resource Specialist<br>Select Different Employee |   |                                                                                                    |           | 0- |
| General                                                                  |   | Highest Education Level                                                                                           |           | -  |
| Education                                                                | / |                                                                                                    |           |    |
| Highest Education Level                                                  |   | Education Level View History                                                                                      | Edit/View |    |
| Degrees                                                                  |   | What is the h This column is visible when there are multiple<br>rows for an items. It only appears when an update | >         |    |
| Accomplishments                                                          | - | is made on a current profile item.                                                                                |           |    |
|                                                                          |   |                                                                                                    |           |    |

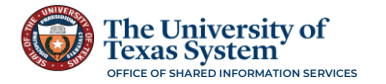

## Print Employee Profile

Profiles can be printed as a pdf document using the more actions icons at the top right of the page.

| Team Talent Profile                                                        |     |                                                        |            |                                                                                                    | :  |
|----------------------------------------------------------------------------|-----|--------------------------------------------------------|------------|----------------------------------------------------------------------------------------------------|----|
| Annabeth Chase ⊙<br>Human Resource Specialist<br>Select Different Employee |     |                                                        |            | These are more actions options and                                                                      | ~  |
| General<br>Education V                                                     |     | Highest Education Level                                |            | they offer the manager a Print<br>option. The Profile opens into a new<br>window in a downloadable pdf. | 0- |
| Highest Education Level                                                    | (1) | Education Leve                                         | 9 <b>`</b> |                                                                                                    |    |
| Degrees                                                                    | 2   | What is the highest education level you have achieved? |            |                                                                                                    |    |
| Accomplishments                                                            | ~   |                                                        |            |                                                                                                    |    |
|                                                                            |     |                                                        |            |                                                                                                    |    |

#### The Print Profile action opens. Click on the Print Profile box.

| Team Talent Profile                                                      |    |                                                        |       |              |           |   |               | : | ÷ |
|--------------------------------------------------------------------------|----|--------------------------------------------------------|-------|--------------|-----------|---|---------------|---|---|
| Annabeth Chase<br>Human Resource Specialist<br>Select Different Employee |    |                                                        |       |              |           |   | Print Profile | Ð |   |
| General Education                                                        | ~  | Highest Education Level                                |       |              |           | _ |               |   | 0 |
| Highest Education Level                                                  | 1  | Education                                              | Level | View History | Edit/View |   |               |   |   |
| Degrees Accomplishments                                                  | 2) | What is the highest education level you have achieved? |       | Fight        | >         |   |               |   |   |

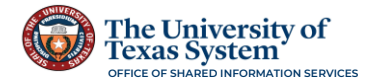

The employee's **Talent Profile** opens in a new window as a pdf. It opens in an easy to read format with the Education and Accomplishments grouped by each item that has been completed. The pdf can be saved or printed out as a hard copy.

To return to the PeopleSoft, close the window or click back on the **Talent Profile** tab.

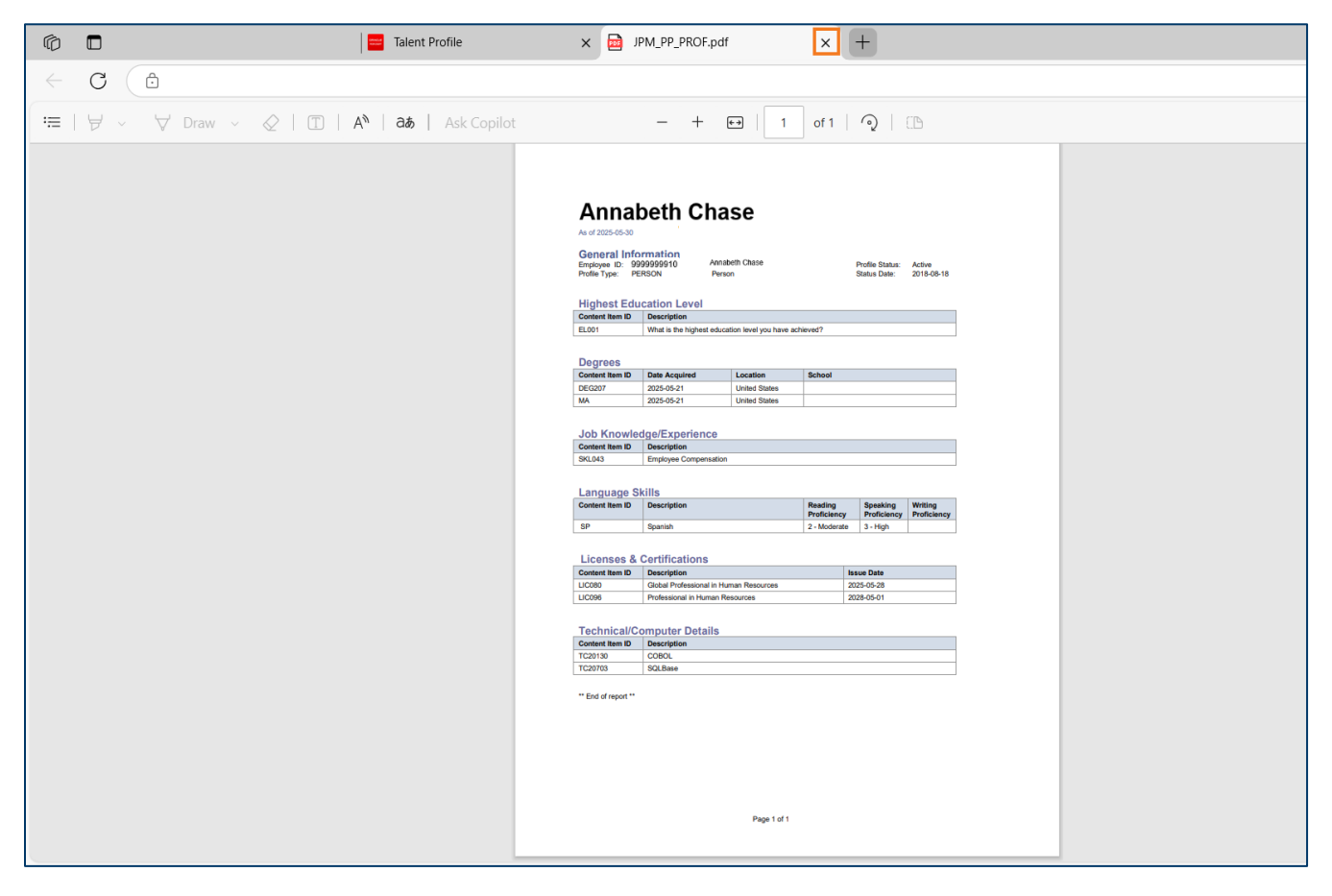

Note: The number of pages in a Talent Profile will vary based on the number of details included.

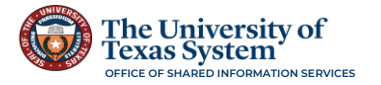

## Viewing a Direct Reports Talent Profile

From the individual employee's Talent Profile the manager can view all details that are set up and configured. For some of the details the manager can also update current details, add to the list of a specific Accomplishments, or delete an item that is no longer relevant, maintained, has not been verified, or was added by mistake.

#### Step 1 of 5 – View Details

The **Talent Profile** opens to the **General** section. To open another section, click on that section to expand the options.

| Team Talent Profile                                                       |   |  |  |  |  |
|---------------------------------------------------------------------------|---|--|--|--|--|
| Annabeth Chase<br>Human Resources Specialist<br>Select Different Employee |   |  |  |  |  |
|                                                                           |   |  |  |  |  |
| General                                                                   |   |  |  |  |  |
| Education                                                                 | ~ |  |  |  |  |
| Accomplishments                                                           | ~ |  |  |  |  |
|                                                                           |   |  |  |  |  |
|                                                                           |   |  |  |  |  |
|                                                                           |   |  |  |  |  |

This menu items for the section open to the first item in the list.

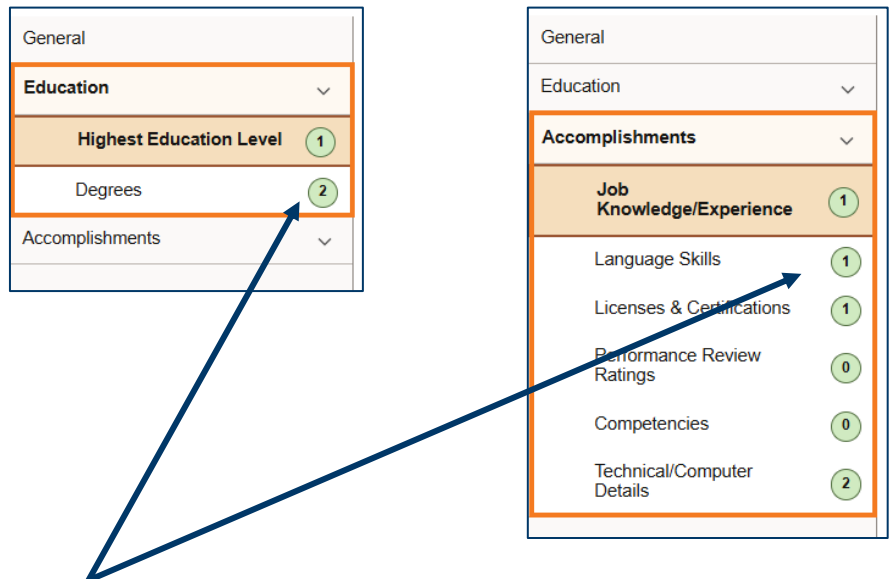

**Note:** The numbers beside the menu item indicate the number of degrees, experience, skills, licenses and certifications, etc. that have been added for the specific employee.

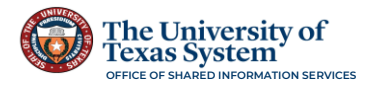

## Step 2 of 5 – Select the Menu Item

Click on the menu item under the section to view the details.

| Team Talent Profile                                                       |   |                 |           | : |   |
|---------------------------------------------------------------------------|---|-----------------|-----------|---|---|
| Annabeth Chase<br>Human Resources Specialist<br>Select Different Employee |   |                 |           |   | 0 |
| General                                                                   |   | Degrees         |           |   |   |
| Education                                                                 | ~ |                 |           |   |   |
| Highest Education Level                                                   | 1 | Degree          | Edit/View |   |   |
| Degrees                                                                   | 2 | Bachelor Degree | >         |   |   |
| Accomplishments                                                           | ~ | Master of Arts  | >         |   |   |
|                                                                           |   |                 |           |   |   |
|                                                                           |   |                 |           |   |   |

**Note:** In this example, due to the configuration of this data, the manager has view only access. The configuration set up may also allow a manager to update or add to this section. The set up is decided at the Campus level.

#### Step 3 of 5 – Open the Details

To review the data for a specific row, click on the arrow in the **Edit/View** column.

| Team Talent Profile                                                      |   |                 |           | : |
|--------------------------------------------------------------------------|---|-----------------|-----------|---|
| Annabeth Chase<br>Human Resources Specialis<br>Select Different Employee | t |                 |           |   |
| General                                                                  |   | Degrees         |           | U |
| Education                                                                | ~ |                 |           |   |
| Highest Education Level                                                  | 1 | Degree          | Edit/View |   |
| Degrees                                                                  | 2 | Bachelor Degree | >         |   |
| Accomplishments                                                          | ~ | Master of Arts  | >         |   |
|                                                                          |   |                 |           |   |

This opens the pop-up window for that row of data.

#### Step 4 of 5 – Close the Details Pop-Up

To review another item, click the **x** in the right corner of the box to close the pop-up.

|                                        | Degrees        |  |  |  |
|----------------------------------------|----------------|--|--|--|
| Updates are not authorized for Degrees |                |  |  |  |
|                                        |                |  |  |  |
| Degree                                 | Master of Arts |  |  |  |
|                                        | Details        |  |  |  |
| Country                                | United States  |  |  |  |
| State                                  | Texas          |  |  |  |
| School Code                            |                |  |  |  |
| School Description                     |                |  |  |  |
| Field of Study Code                    |                |  |  |  |
| Field of Study Description             |                |  |  |  |
| Graduated                              | No             |  |  |  |
| Year Acquired                          |                |  |  |  |
|                                        |                |  |  |  |

Note: If the access is **view only**, the green banner is displayed in the pop-up window.

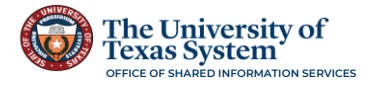

#### Step 5 of 5 – View Another Item

Follow Steps 1 through 4 to view the details of another menu item in the same or different section.

Note: All menu items in an employee's **Talent Profile** are viewed the same way.

## Adding and Updating a Direct Reports Talent Profile

Adding to the **Talent Profile** of an employee uses the **plus** button or the **Add** button depending on whether or not any details have been added for the specific item. However, updating an existing item uses an **Add New Version** button on the pop-up window.

#### Step 1 of 4 – Add an Accomplishment

From the employee's **Talent Profile**, click on the section and menu item that is being added.

**Note:** If no data exists for a menu item, an **Add** button is available. Once data has been added, a list is started and a **plus** button is used to add another item.

| Team Talent Profile           | ist | No data exists.                 | + |           |
|-------------------------------|-----|---------------------------------|---|-----------|
| General                       |     | Licenses & Certifications       |   |           |
| Education                     | ~   |                                 |   |           |
| Accomplishments               | ~   | License/Certification           |   | Edit/View |
| Job<br>Knowledge/Experience   | 1   | Professional in Human Resources |   | >         |
| Language Skills               | 1   |                                 |   |           |
| Licenses &<br>Certifications  | 1   |                                 |   |           |
| Performance Review<br>Ratings | 0   |                                 |   |           |
| Competencies                  | 0   |                                 |   |           |
| Technical/Computer<br>Details | 2   |                                 |   |           |

# Step 2 of 4 – Open the Detail Pop-Up Window

#### Click the **plus** button to open the details pop-up.

| General                       |   | Licenses & Certifications       |           |
|-------------------------------|---|---------------------------------|-----------|
| Education                     | ~ |                                 |           |
| Accomplishments               | ~ |                                 | Edit/View |
| Job<br>Knowledge/Experience   | 1 | Professional in Human Resources |           |
| Language Skills               | 1 |                                 |           |
| Licenses &<br>Certifications  | 1 |                                 |           |
| Performance Review<br>Ratings | 0 |                                 |           |

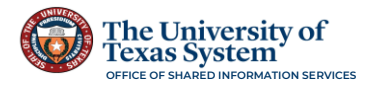

#### Step 3 of 4 – Enter the Details

In the pop-up window, enter the required fields.

This pop-up window for Licenses & Certifications has an Issue Date. Enter the date the License or Certification was issued—the Commission Date may be the same or may vary by a week or two depending on the type of License.

|                                 | Cancel                       | Licenses & Certification | ons | Save                       |
|---------------------------------|------------------------------|--------------------------|-----|----------------------------|
| Licenses & Certifications       |                              |                          |     | * Indicates required field |
|                                 | *Issue Date                  | 05/28/2025               |     |                            |
| +                               | *License/Certification       |                          | Q   |                            |
| License/Certification           |                              | Details                  |     |                            |
| Professional in Human Resources | Country                      |                          | Q   |                            |
|                                 | State                        |                          | Q   |                            |
|                                 | Commission Date              | MM/DD/YYYY               |     |                            |
|                                 | Expiration Date              | MM/DD/YYYY               | iii |                            |
|                                 | License/Certification Number |                          | , E |                            |
|                                 | Issued By                    |                          | F   |                            |
|                                 |                              |                          |     |                            |
|                                 |                              |                          |     |                            |
|                                 |                              |                          |     |                            |

If there is a **magnifying glass**, the field has a **Lookup** table that has be predefined by the Campus. Click on the **magnifying glass** and the **Lookup Table** opens. Scroll down and click on the selection from the list.

To narrow the search, expand the **Search Criteria** section and enter a **Description** and click the **Search** button..

| Cancel                                                              | Lookup                                                                                                    |                                 |
|---------------------------------------------------------------------|----------------------------------------------------------------------------------------------------|---------------------------------|
| Search for: License/Certification                                   |                                                                                                    |                                 |
| Search Results                                                      |                                                                                                    |                                 |
|                                                                     |                                                                                                    |                                 |
| Content Item 1                                                      | Description 14                                                                                                    |                                 |
| LIC001                                                              | Apprentice Electrician                                                                                                    |                                 |
| LIC002                                                              | Athletic Training License                                                                                                    |                                 |
| LIC003                                                              | Backflow Prevention Assembly Tester (BPAT)                                                                                                    |                                 |
| LIC004                                                              | Certified Public Accountant (CPA)                                                                                                    |                                 |
| LIC005                                                              | Chemical Dependency (LCDC)                                                                                                    |                                 |
| LIC006                                                              | HVAC A License                                                                                                    |                                 |
| 110007                                                              | LUAC D License                                                                                                    |                                 |
| LCOOT                                                               | nvru o Luxinae                                                                                                    |                                 |
| Cancel                                                              | Lookup                                                                                                    |                                 |
| Cancel<br>Search for: License/Certification                         | Lookup                                                                                                    |                                 |
| Cancel<br>Search Criteria                                           | Lookup                                                                                                    | Show Operators                  |
| Cancel<br>Search for: LeanesCardiation<br>~ Search Criteria         | Content Type LIC<br>Content time<br>Description<br>Description<br>Description<br>Center a Description and<br>click the Search button                                        | Show Operators .                |
| Cancer<br>Search for: Leana/Centration<br>~ Search Criteria         | Content Type UC<br>Content Type UC<br>Content time<br>Description<br>Description<br>Description<br>Description<br>Description<br>Description and<br>click the Search button | Show Operators                  |
| Cances Cances Search for Loenes/Centration                          | Content Type LC Content type LC Content time Description and click the Search button                                                                                        | Show Operators<br>d             |
| Cancer Search for LennarCerification Search Criteria Search Results | Lookup  Content Type UC Content Type UC Content time Description Description Description Description Ti Description Ti                                                      | Show Operators<br>d<br>196 rows |

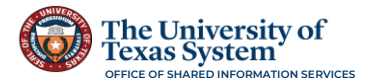

| Cancel                            | Lookup                                 |
|-----------------------------------|----------------------------------------|
| Search for: License/Certification |                                        |
| > Search Criteria                 |                                        |
| ✓ Search Results                  |                                        |
|                                   | 2 rows                                 |
| Content Item 14                   | Description ↑↓                         |
| LIC080                            | Global Professional in Human Resources |
| LIC101                            | Senior Professional in Human Resources |
|                                   |                                        |
|                                   |                                        |

Once the selection is made, the **Lookup** pop-up closes, and the field is populated.

| Licenses & Certification          | S Save                     |
|-----------------------------------|----------------------------|
|                                   | * Indicates required field |
| 05/28/2025                        |                            |
| Global Professional in Human Re Q |                            |
| Details                           |                            |
| ٩                                 |                            |
| ٩                                 |                            |
| MM/DD/YYYY                        |                            |
| MM/DD/YYYY                        |                            |
|                                   | E,                         |
|                                   | E.                         |
|                                   | Licenses & Certification   |

Note: All fields with an asterisk are required.

Use the **magnifying glass** to select the **Country** and **State** that issued the **License** or **Certificate**, if applicable.

For Licenses and Certifications that have a Commission Date and/or Expiration Date, enter the dates into those fields.

The fields for License/Certification Number and Issued By are for tracking and validation. Enter the values, if applicable for the License or Certification.

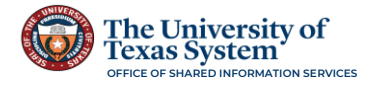

#### Another View of Adding an Accomplishment

For this **Accomplishment**, use the **magnifying glass** to open the **Lookup** pop-up window and select from the predefined list, and then enter the **Experience Level**—the years of experience the employee has with the selected skill.

| Cancel           | Technical/Computer Details | Save                       |
|------------------|----------------------------|----------------------------|
|                  |                            | * Indicates required field |
| *Content Item ID | SQLBase Q                  |                            |
|                  | Details                    |                            |
| Experience Level | ~                          |                            |
|                  |                            |                            |
|                  | 0 or None                  |                            |
|                  | 1 Year                     |                            |
|                  | 2 Years                    |                            |
|                  | 3 Years                    |                            |
|                  | 4 Years                    |                            |
|                  | 5 Years                    |                            |
|                  | 6 Years                    |                            |
|                  | 7 Years                    |                            |
|                  | 8 Years                    |                            |
|                  | 9 Years                    |                            |
|                  | _10+ Years                 |                            |

#### Step 4 of 4 – Save the Details

Each item that is added to the employee's **Talent Profile** must be saved. Click the **Save** button in the top right corner of the pop-up window after all information has been added.

| Indicates required field |
|--------------------------|
|                          |
|                          |
|                          |
|                          |
|                          |
|                          |
|                          |
|                          |
|                          |
|                          |

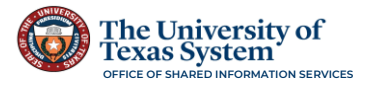

This closes the details pop-up window, and a **green banner** appears at the top of the page with the confirmation that the addition has been successfully added. A new item appears in the list for the specific selection, and the number next to the selection in the section updates to correspond to the number in the list of the **General**, **Education**, or **Accomplishment**.

| Team Talent Profile           |   |                                        |                                                 |                   | : |
|-------------------------------|---|----------------------------------------|-------------------------------------------------|-------------------|---|
|                               |   | You have                               | ve successfully added "Global Professional in I | Human Resources". | × |
| Select Different Employee     |   |                                        |                                                 |                   |   |
| General                       |   | Licenses & Certifications              |                                                 |                   | 0 |
| Education                     | ~ |                                        |                                                 | ]                 |   |
| Accomplishments               | ~ | License/Certification                  | Edit/View                                       |                   |   |
| Job<br>Knowledge/Experience   | 1 | Global Professional in Human Resources | >                                               | ←───              |   |
| Language Skills               | 1 | Professional in Human Resources        | >                                               |                   |   |
| Licenses &<br>Certifications  | 2 | ←                                      |                                                 | 1                 |   |
| Performance Review<br>Ratings | 0 |                                        |                                                 |                   |   |
| Competencies                  | 0 |                                        |                                                 |                   |   |
| Technical/Computer<br>Details | 2 |                                        |                                                 |                   |   |

#### Updating an Existing Accomplishment

For some Licenses & Certifications, all that needs to be done is new dates added.

#### Step 1 of 4 – Update an Accomplishment

From the employee's **Talent Profile**, click on the section and menu item that is being updated.

| Team Talent Profile                                                       |    |                                        |              |          | : |
|---------------------------------------------------------------------------|----|----------------------------------------|--------------|----------|---|
| Annabeth Chase O<br>Human Resources Speciali<br>Select Different Employee | st |                                        |              |          |   |
|                                                                           |    |                                        |              |          | 0 |
| General                                                                   |    | Licenses & Certifications              |              |          |   |
| Education                                                                 | ~  |                                        |              |          |   |
| Accomplishments                                                           | ~  |                                        | View History | EditView |   |
| Job<br>Knowledge/Experience                                               | 1  | Global Professional in Human Resources | VIEW HIStory | >        |   |
| Language Skills                                                           | 1  | Professional in Human Resources        |              | >        |   |
| Licenses &<br>Certifications                                              | 2  |                                        |              |          |   |
| Performance Review<br>Ratings                                             | 0  |                                        |              |          |   |
| Competencies                                                              | 0  |                                        |              |          |   |
| Technical/Computer<br>Details                                             | 2  |                                        |              |          |   |

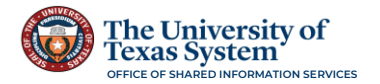

#### Step 2 of 4 – Open the Detail Pop-up Window

Click on the **Edit/View** arrow to open the Details pop-up window.

| General                      |   | Licenses & Certifications              |           |
|------------------------------|---|----------------------------------------|-----------|
| Education                    | ~ |                                        |           |
| Accomplishments              | ~ |                                        |           |
|                              |   | License/Certification View History     | Edit/View |
| Job<br>Knowledge/Experience  | 1 | Global Professional in Human Resources | >         |
| Language Skills              | 1 | Professional in Human Resources        | >         |
| Licenses &<br>Certifications | 2 |                                        |           |
|                              |   |                                        |           |

#### Step 3 of 4 – Update the Accomplishment

When the pop-up window opens, click the **Add New Version** button.

| Cancel                       | Licenses & Certific        | cations Save                           |
|------------------------------|----------------------------|----------------------------------------|
|                              |                            | * Indicates required field             |
| Issue Date                   | 05/01/2025 Add New Vers    | sion                                   |
| License/Certification        | Professional in Human Reso | ources                                 |
|                              | Details                    |                                        |
| Country                      | United States              | This button appears for                |
| State                        | Texas                      | Accomplishments that<br>can be updated |
| Commission Date              | 05/01/2025                 |                                        |
| Expiration Date              | 05/31/2028                 | ⊞                                      |
| License/Certification Number | PHC0123456                 | E                                      |
| Issued By                    | SHRM                       | E.                                     |
|                              | Delete                     |                                        |

This opens an **Add New Version** pop-up window. Enter the new **Issue Date** and click the **Continue** button.

| Cancel                | Licenses & Certifications         | Save                       |
|-----------------------|-----------------------------------|----------------------------|
|                       |                                   | * Indicates required field |
| Issu                  | e Date 05/01/2025 Add New Version |                            |
| License/Cer           | Cancel Add New Version Contin     | nue                        |
|                       |                                   |                            |
|                       |                                   |                            |
|                       | Issue Date                        |                            |
| Commiss               |                                   |                            |
| Expirat               |                                   |                            |
|                       |                                   |                            |
| License/Certification |                                   |                            |
| le                    |                                   |                            |
|                       |                                   |                            |
|                       | Delute                            |                            |
|                       | Leiete                            |                            |

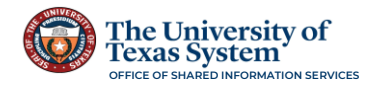

This closes the **Add New Version** pop-up, and adds the new date to the details.

When the window closes, change any other values that need to be updated.

| ancer                        | Licenses & Certifications       |                      |
|------------------------------|---------------------------------|----------------------|
|                              |                                 | * Indicates required |
| Issue Date                   | 05/01/2028                      |                      |
| License/Certification        | Professional in Human Resources |                      |
|                              | Details                         |                      |
| Country                      | United States Q                 |                      |
| State                        | Texas Q                         |                      |
| Commission Date              | 05/01/2021                      |                      |
| Expiration Date              |                                 |                      |
| License/Certification number | PHC0123456                      | E,                   |
| Issued By                    | SHRM                            | F.                   |

## Step 4 of 4 – Save the Update

Click the **Save** button to save the update and close the details window.

When the details pop-up window closes, a **green banner** appears at the top of the page with the confirmation message that the changes have been saved, and a new column **View History** column appears with an icon in the row that has updates.

| Team Talent Profile           |        |                                        |                                  |                         |                         | : |
|-------------------------------|--------|----------------------------------------|----------------------------------|-------------------------|-------------------------|---|
|                               |        |                                        | You have successfully saved your | changes to "Professiona | al in Human Resources". | × |
| Select Different Employee     |        |                                        |                                  |                         |                         |   |
| General                       |        | Licenses & Certifications              |                                  |                         | $\backslash$            | 0 |
| Education                     | ~      |                                        |                                  |                         |                         |   |
| Accomplishments               | $\sim$ | License/Certification                  | View History                     | Edit/View               | _                       |   |
| Job<br>Knowledge/Experience   | 1      | Global Professional in Human Resources |                                  | >                       | _                       |   |
| Language Skills               | 1      | Professional in Human Resources        | <b>E</b>                         | - >                     | -                       |   |
| Licenses &<br>Certifications  | 2      |                                        |                                  |                         |                         |   |
| Performance Review<br>Ratings | 0      |                                        |                                  |                         |                         |   |
| Competencies                  | 0      |                                        |                                  |                         |                         |   |
| Technical/Computer<br>Details | 2      |                                        |                                  |                         |                         |   |
|                               |        |                                        |                                  |                         |                         |   |
|                               |        |                                        |                                  |                         |                         |   |

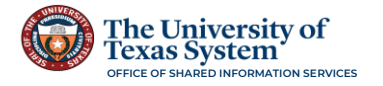

## (If Needed) Delete Existing Option

If the manager needs to remove all the information for any item in any section of the **Talent Profile**, they can click the **Delete** button in the pop-up window of an item they have **Add** and **Edit** access, and then answer **Yes** to the validation question, and the details are deleted.

| General                       |   | Technical/Computer D | etails           |           |
|-------------------------------|---|----------------------|------------------|-----------|
| Education                     | ~ | <b>—</b>             |                  |           |
| Accomplishments               | ~ | <b>T</b>             |                  |           |
|                               |   | Content Item ID      | Experience Level | Edit/View |
| Job<br>Knowledge/Experience   | 1 | COBOL                |                  | >         |
| Language Skills               | 1 | SQLBase              |                  | >         |
| Licenses & Certifications     | 2 |                      |                  |           |
| Performance Review<br>Ratings | 0 |                      |                  |           |
| Competencies                  | 0 |                      |                  |           |
| Technical/Computer<br>Details | 2 |                      |                  |           |
|                               |   |                      |                  |           |

| Cancel |                                     | Technical/Computer Details                                                  | Save                               |
|--------|-------------------------------------|-----------------------------------------------------------------------------|------------------------------------|
|        |                                     |                                                                             | * Indicates required field         |
|        | Content Item ID                     | SQL                                                                         |                                    |
|        |                                     | Details                                                                     |                                    |
|        | Experience Level                    | 3 Years 🗸                                                                   |                                    |
|        |                                     | Delete                                                                      |                                    |
|        |                                     |                                                                             |                                    |
|        |                                     |                                                                             |                                    |
| Cancel |                                     | Technical/Computer Details                                                  | Save                               |
| Cancel |                                     | Technical/Computer Details                                                  | Save                               |
| Cancel | Content Item ID                     | Technical/Computer Details                                                  | Save                               |
| Cancel | Content Item ID                     | Technical/Computer Details                                                  | Save                               |
| Cancel | Content Item ID                     | Technical/Computer Details<br>SOL<br>Details<br>3 Years                     | Save<br>* Indicates required field |
| Cancel | Content Item ID<br>Experience Level | Technical/Computer Details SQL Details 3 Years Do you want to delete "SQL"? | Savi<br>* Indicates required field |

#### This deletes the item from the employee's **Talent Profile**—like it was never there.

| Team Talent Profile           |   |                       |                  |                                     | : |
|-------------------------------|---|-----------------------|------------------|-------------------------------------|---|
|                               |   |                       | Yo               | ou have successfully deleted "SQL". | : |
| Select Different Employee     |   |                       |                  |                                     |   |
| General                       |   | Technical/Computer De | etails           | $\backslash$                        |   |
| Education                     | ~ |                       |                  |                                     |   |
| Accomplishments               | ~ | Content Item ID       | Experience Level | Edit/View                           |   |
| Job<br>Knowledge/Experience   | 1 | COBOL                 |                  | >                                   |   |
| Language Skills               | 1 |                       |                  |                                     |   |
| Licenses & Certifications     | 2 |                       |                  |                                     |   |
| Performance Review<br>Ratings | 0 |                       |                  |                                     |   |
| Competencies                  | 0 |                       |                  |                                     |   |
| Technical/Computer<br>Details | 1 |                       |                  |                                     |   |

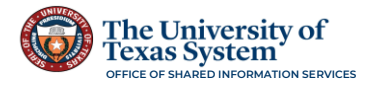

# Select Another Employee

Click on the **Select Different Employee** link under the name and title of the current employee to return to the **Direct Reports** list and open another employee's **Talent Profile**.

| Team Talent Profile                                                       |                  | : |
|---------------------------------------------------------------------------|------------------|---|
| Annabeth Chase<br>Human Resources Specialist<br>Select Different Employee |                  |   |
|                                                                           |                  | 0 |
| General                                                                   | Current Location |   |
| Education ~                                                               | No data exists.  |   |
| Accomplishments ~                                                         | Add              |   |